# Comment mettre à jour automatiquement ses logiciels avec Chocolatey - Numétopia

#### Le Tux Masqué

<u>Chocolatey</u> est un gestionnaire de paquets (logiciels) pour Windows. Il permet de les installer, les désinstaller et de les mettre à jour. Voici comment mettre à jour automatiquement ses logiciels avec Chocolatey

- <u>Prérequis</u>
- Mettre à jour automatiquement ses logiciels avec Chocolatey
  - Commande pour mettre à jour ses logiciels avec chocolatey
  - Création du fichier script pour mettre à jour automatiquement ses logiciels avec chocolatey
  - Création d'une tâche planifiée pour lancer ce script
- Pour aller plus loin

## Prérequis

- Windows 7 ou supérieur. Chocolatey n'est pas supporté sur les précédentes versions de Windows.
- Avoir <u>Chocolatey</u> d'installé et de l'avoir utilisé pour l'installation des logiciels que vous voulez garder à jour avec Chocolatey (cf. <u>tutoriel d'installation et utilisation de Chocolatey</u>).
- Avoir un compte Administrateur.

La méthode proposée ci-dessous pour mettre à jour automatiquement ses logiciels avec Chocolatey, consiste à créer un script avec les **commandes Chocolatey** permettant de mettre à jour les paquets installés avec ce dernier. Puis, ce script sera alors exécuté régulièrement, par exemple tous les jours, avec le **planificateur de tâches** intégré à Windows. **Et ainsi vos logiciels resteront à jours**.

#### Commande pour mettre à jour ses logiciels avec chocolatey

Si vous voulez connaître la liste des paquets ayant une mise à jour disponible, vous pouvez exécuter la commande suivante dans une fenêtre d'invite de commandes ou PowerShell :

choco outdated

Puis pour mettre à jour une application, exécutez dans une fenêtre invite de commande ou PowerShell avec **des droits** administrateur :

choco upgrade nom\_du\_paquet

nom\_du\_paquet : est à remplacer avec le nom Chocolatey de l'application à mettre à jour.

Vous pouvez aussi mettre à jour tous logiciels ayant une mise à jour disponible avec la une seule commande :

choco upgrade all

Mais, si vous ne voulez pas qu'un logiciel soit mis à jour avec cette commande, il faut au préalable *le fixer* (ou *pin* dans le langage Chocolatey). Vous pouvez faire cela avec la commande suivante :

choco pin add -n=nom\_du\_paquet

Et pour le dé-fixer :

choco pin remove -n=nom\_du\_paquet

Vous pouvez aussi lister les paquets fixés avec la commande suivante :

choco pin list

Ces opérations peuvent être aussi exécutée dans une interface graphique avec Chocolatey GUI.

| alacolatey       |                  |              |                          |           | paramètres | - 🗆 X                |
|------------------|------------------|--------------|--------------------------|-----------|------------|----------------------|
| Chore C          | Chercher:        |              |                          | e exacte  | ວ ວ        | ¥ 🖪 ☰ 📰              |
|                  | Afficher que les | mises à jour |                          |           |            |                      |
|                  | NOM              |              | AUTEURS                  | VERSION   | D          | ERNIÈRE VERSION      |
| Cotordinatour    | 7-Zip (Install)  |              | Igor Pavlov              | 18.1      |            |                      |
| Cet ordinateur   | CCleaner         | Finan        | Piriform                 | 5.39.6399 | 5.4        | 1. <mark>5446</mark> |
| chocolatev =:    | Chocolatey       | Fixer        | Chocolatey Software, Inc | 0.10.9    |            |                      |
| Fixer un logicie | Chocolatey C     | Désinstaller | chocolatey               | 1.3.3     | Pour me    | ttre à jour          |
| mis à jour       | Chocolatey G     | Réinstaller  | Chocolatey               | 0.16.0    | tous les l | ogiciels             |
| inis a jour      | Mozilla Firefo   | Mise à jour  | Mozilla                  | 58.0.2    | 59         | 0.1                  |
|                  | Java SE Runtii   | Détails      | Oracle                   | 8.0.161   |            |                      |
|                  | Keepass 2.x (I   | Details      | Daniel Georgiev          | 2.38      |            |                      |
|                  | Notepad++ (In:   | stall)       | Don Ho                   | 7.5.4     | 7.5        | .6                   |
|                  | 📌 VLC media play | er           | VideoLAN Organization    | 2.2.8     | 3.0        | .1                   |
| Logiciel "Fixé"  |                  |              |                          |           |            |                      |

Chocolatey GUI

### Création du fichier script pour mettre à jour automatiquement ses logiciels avec chocolatey

Un fichier script de commandes, sous Windows est un fichier texte dont l'extension est .cmd (ou .bat). Pour créer ce fichier, ouvrez donc un éditeur de texte simple (par exemple Notepad) et copiez dedans la commande suivante :

choco upgrade all -y

Le fait de rajouter -y à la fin de la commande permet de valider automatiquement les différentes demandes de confirmation demandées durant l'exécution des mises à jour.

Sauvegardez ce fichier avec l'extension .cmd (ou .bat) à l'emplacement que vous voulez., par exemple dans un répertoire script\_startup à la racine du disque système (C:\script\_startup\upgrade\_choco.cmd)

Vous venez de créer un script de commande pour mettre à jour les logiciels installés avec chocolatey.

### Création d'une tâche planifiée pour lancer ce script

Pour ouvrir le planificateur de tâches, vous pouvez passer par le menu démarrer ou accueil. Pour windows 7, le raccourci se trouve dans Accessoire > Outils Système, pour Windows 10 dans **Outils d'administration Windows**.

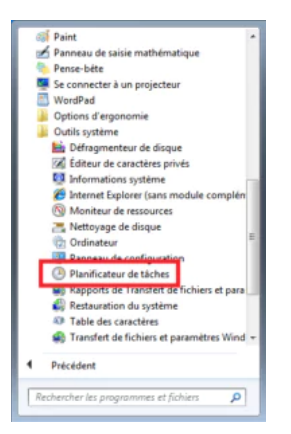

Windows 7 - Lancement via menu du Planificateur de taches

| = |    | Outils d'administration Windo ^  |
|---|----|----------------------------------|
|   | 8  | Analyseur de performances        |
|   | 9  | Configuration du système         |
|   | B) | Défragmenter et optimiser les le |
|   |    | Diagnostic de mémoire Windows    |
|   | 4  | Gestion de l'ordinateur          |
|   | g  | Informations système             |
|   | R  | Initiateur iSCSI                 |
|   | Ŷ  | Lecteur de récupération          |
|   | 8  | Moniteur de ressources           |
|   | ۲  | Nettoyage de disque              |
|   | 8  | Observateur d'événements         |
|   |    | Pare-feu Windows Defender ave    |
|   | ۲  | Planificateur de tâches          |
|   | Q, | Services                         |

Windows 10 - Lancement via menu du Planificateur de taches

Ou simplement, vous pouvez ouvrir une fenêtre **Exécuter** avec Win + R pour lancer taskschd.msc.

| Entrez le nom d'un programme, dossier, document ou ressource Internet, et Windows l'ouvrira pour vous.         Quvrir :       taskschd.msc         OK       Annuler | 💷 Exéci          | uter                                                                                                    | × |
|----------------------------------------------------------------------------------------------------|------------------|----------------------------------------------------------------------------------------------------|---|
| Quvrir: taskschd.msc ~                                                                                                    |                  | Entrez le nom d'un programme, dossier, document ou ressource Internet, et<br>Windows l'ouvrira pour vous. |   |
| OK Annuler <u>P</u> arcourir                                                                                                    | <u>O</u> uvrir : | taskschd.msc                                                                                              | ~ |
|                                                                                                    |                  | OK Annuler <u>P</u> arcourir                                                                              |   |

Dans la fenêtre du **Planificateur de tâche**, cliquez sur **Créer une tâche...** (à droite)

|                                                        | Actions                               |
|--------------------------------------------------------|---------------------------------------|
|                                                        | Planificateur de tâches (Local)       |
|                                                        | Se connecter à un autre ordinateur    |
| automatiquement aux heures que vous                    | 💿 Créer une tâche de base             |
|                                                        | 🕭 Créer une tâche                     |
| n ou en exécuter une pour une tâche<br>lu menu Actions | Importer une täche                    |
| 7                                                      | a Afficher toutes les tâches actives  |
|                                                        | Activer l'historique de toutes les tâ |
|                                                        | Configuration du compte du servic     |
| Ces dernières 24 heures                                | Affichage +                           |
|                                                        | C Actualiser                          |
| /                                                      | Aide                                  |
| Cliquer ici pour créer u<br>planifiée                  | ine tâche                             |

Dans l'onglet **Général** de la fenêtre de création de tâche, donnez un nom à la tâche et sélectionnez **Exécuter avec les autorisations maximum** pour permettre à la tâche de s'exécuter avec les droits administrateur :

| Nemi                                  | chocoloatey upgrad                                  |                                  | ommer  | la tâche              |
|---------------------------------------|-----------------------------------------------------|----------------------------------|--------|-----------------------|
| Ecologian                             | Concerned of Aus                                    |                                  |        |                       |
| Auteur :<br>Description :             | DESKTOP-EKIDSN/                                     | LeTunMasqué                      |        |                       |
| Options de si<br>Utiliser le cor      | curité<br>npte d'utilisateur suiva                  | 11 pour exécuter cette tâche :   |        |                       |
| DESKTOP-EK                            | 1DSNI),LeTuxMasqué                                  |                                  |        | Utilisateur ou groupe |
| @ H-+++                               | r que si l'utilisateur est                          | connecté                         |        |                       |
| · · · · · · · · · · · · · · · · · · · | nëme si l'utilisateur n'e                           | st pas connecté                  |        | cales                 |
| Exécuter e     Ne p     Exécuter e    | as enregistrer le mot di<br>vec les autorisations m | epiese. La tâche n'accéde qu'aux | cocher | pour exécuter         |

Ensuite passez à l'onglet suivant **Déclencheurs** et cliquez sur **Nouveau...** 

| vecies reviewent | Détails            | Statut |
|------------------|--------------------|--------|
|                  |                    |        |
|                  |                    |        |
|                  |                    |        |
| Develop          | ar la déclanchaur  |        |
|                  | ier ie deciencheur |        |
| Pour cre         | 1                  |        |

Alors déterminez la récurrence de la tâche et faites **OK** pour valider.

| ancer la tâche :         | À l'heure programmée                                      |
|--------------------------|-----------------------------------------------------------|
| Paramétres               |                                                           |
| O Une fois<br>Chaque jos | Démarrer: 27/03/2018 + 09:00:00 5 Synch. fuseaux          |
| Chaque set Chaque me     | naine Répéter tous les : 1 jours                          |
| Paramétres avan          | cefs<br>mail de la tâche faléatoireù : 1 llaure           |
| Répéter la té            | che toutes les : 1 heure V courisse dunie den 1 jour V    |
| - Ani                    | ter toutes les tâches à l'issue de la durée de répétition |
| Arrêter la tâ            | che si elle s'exécute plus de : 1 jours                   |
| Expiration :             | 27/03/2019 = 16:02:37 0 Synch. fuseaux horaires           |
| Activée                  |                                                           |
|                          | (W) Jameler                                               |

Puis passez à l'onglet Actions et faites Nouveau...

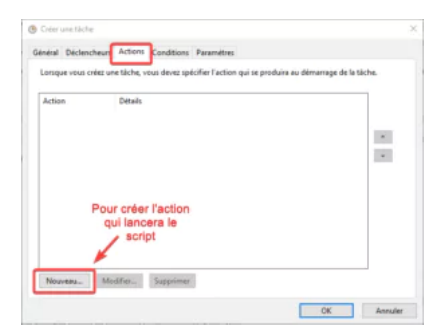

Pour indiquer le chemin vers votre script dans le champ Programme/script et faites OK pour valider.

| aramèt   | tres                             |           |
|----------|----------------------------------|-----------|
| Program  | mme/script :                     |           |
| C:\scrip | pt_startup\choco_upgrade_all.cmd | Parcourir |
| Ajoute   | r des arguments (facultatif) :   |           |
| Comm     | encer dans (facultatif) :        |           |
|          |                                  |           |
|          |                                  |           |
|          |                                  |           |
|          |                                  |           |
|          |                                  |           |
|          |                                  |           |

Dans l'onglet : **Conditions**, vous pouvez faire des ajustements, comme de décider ou non d'exécuter la tâche lorsque votre ordinateur portable est sur batterie :

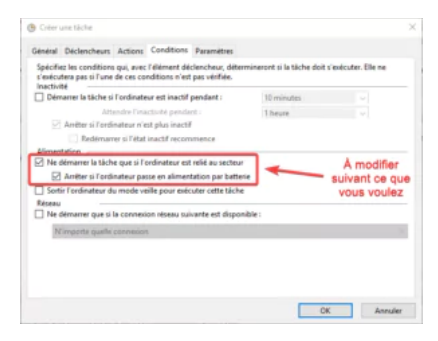

Et pour finir, dans l'onglet : Paramètres, cochez l'option Exécuter la tâche dès que possible...

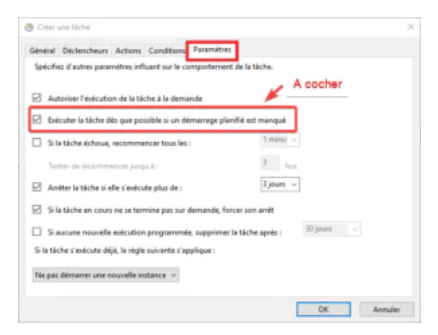

Alors, terminez la création de la tâche en faisant OK.

La tâche est ajoutée à celles déjà présentes dans la Bibliothèque du planificateur de tâches.

| Planificateur de tâches                               |                      |                                                   |                      |                                |                              | - a ×                                   |
|-------------------------------------------------------|----------------------|---------------------------------------------------|----------------------|--------------------------------|------------------------------|-----------------------------------------|
| Fichier Action Affichage ?                            |                      |                                                   |                      |                                |                              |                                         |
| 💠 🔿 🙋 🖬 📓 🗊                                           |                      |                                                   |                      |                                |                              |                                         |
| Planificateur de tâches (Local)                       | Nom                  | Statut Déclencheurs                               | Prochaine exécution  | Heure de la dernière exécution | Résultat de la dernière exéc | Actions                                 |
| Bibliothèque du Planificateur de tâches     Microsoft | CCleaner Update      | Prét Plusieurs déclencheurs sont définis          | 27/03/2018 18:10:01  | 27/03/2018 16:00:11            | L'opération a réussi. (0x0)  | Bibliothèque du Planificateur de tâches |
| y inclosure                                           | G CCleanerSkinUAC    | Prét                                              |                      | 30/11/1999.00-00-00            | La tâche n'a pas encore été  | Oréer une tâche de base                 |
|                                                       | Chocolatey upgrade a | all Prêt À 09:00 tous les jours                   | 28/03/2018 09:00:00  | 30/11/1999 00:00:00            | La tâche n'a pas encore été  | 🕭 Créer une tâche                       |
|                                                       |                      |                                                   |                      |                                |                              | Importer une tâche                      |
|                                                       |                      | <b>N</b>                                          |                      |                                |                              | Afficher toutes les tâches actives      |
|                                                       |                      | Táche ajoutée                                     |                      |                                |                              | Activer l'historique de toutes les tâ   |
|                                                       |                      |                                                   |                      |                                |                              | Mouveau dossier                         |
|                                                       |                      |                                                   |                      |                                |                              | Affichage                               |
|                                                       | <                    |                                                   |                      |                                | >                            | G Actualiser                            |
|                                                       | Général Déclencheurs | Actions Conditions Paramètres Historique          | e (désactivé)        |                                |                              | 7 Aide                                  |
|                                                       | Nom : choco          | olatey upgrade all                                |                      |                                | ^                            | Élément sélectionné                     |
|                                                       | Emplacement : \      |                                                   |                      |                                |                              | Exécutor                                |
|                                                       | Auteur : DESK1       | TOP-EK1DSNJ\LeTuxMasqué                           |                      |                                |                              | - En                                    |
|                                                       | Description :        |                                                   |                      | Pour                           | tester                       | Désactiver                              |
|                                                       |                      |                                                   |                      | l'exécuti                      | on de la                     | Exporter                                |
|                                                       |                      |                                                   |                      | tâc                            | he                           | (B. Propriétés                          |
|                                                       |                      |                                                   |                      | 100                            |                              | Complexes                               |
|                                                       | Ontions de sécurité  |                                                   |                      |                                |                              |                                         |
|                                                       | Uptions de seconte   |                                                   |                      |                                |                              | Alde                                    |
|                                                       | LeTunMasqué          | tilisateur suivant pour executer cette tache :    |                      |                                |                              |                                         |
|                                                       | N'exécuter que si a  | un utilisateur a ouvert une session               |                      |                                |                              |                                         |
|                                                       | O Exécuter même si   | aucun utilisateur n'a ouvert de session           |                      |                                |                              |                                         |
|                                                       | Ne pas stocker       | r le mot de passe. Cette tâche n'aura accès qu'au | x ressources locales |                                |                              |                                         |
|                                                       | Exécuter avec les a  | autorisations maximales                           |                      |                                |                              |                                         |
|                                                       |                      | -                                                 | TH 2000              |                                | ~                            |                                         |
|                                                       | P                    |                                                   |                      |                                |                              | 1                                       |

Vous pouvez là tester en cliquant sur **Exécuter**. Une fenêtre d'invite de commande doit s'ouvrir et le script de mise à jour s'exécute.

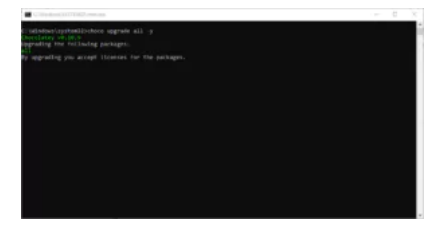

Quand la tâche se termine, la fenêtre se ferme et son statut dans le gestionnaire se met à jour.

| Nom           | Statut | Déclencheurs                         | Prochaine exécution | Heure de la dernière exécution | Résultat de la dernière exécutio |
|---------------|--------|--------------------------------------|---------------------|--------------------------------|----------------------------------|
| 🕒 CCleaner Up | Prêt   | Plusieurs déclencheurs sont définis. | 28/03/2018 04:11:56 | 27/03/2018 17:09:02            | L'opération a réussi. (0x0)      |
| CClopporSki   | Dr.8+  |                                      |                     | 27/02/2010 17:01:10            | L'opération a réussi (0v0)       |
| 🕒 chocolatey  | Prêt   | À 09:00 tous les jours               | 28/03/2018 09:00:00 | 27/03/2018 16:11:24            | L'opération a réussi. (0x0)      |
|               |        |                                      |                     | /                              | 1                                |

Maintenant, elle devrait s'exécuter régulièrement et ainsi mettre à jour automatiquement vos logiciels dès qu'une nouvelle version est disponible.

## Pour aller plus loin

Vous pouvez visiter le site de Chocolatey : <u>https://chocolatey.org/</u> (en anglais), lire sa <u>présentation</u> ou le <u>tutoriel de son</u> installation et utilisation

Retrouver toutes les commandes Chocolatey sur cette page : <u>https://chocolatey.org/docs/commands-reference</u>